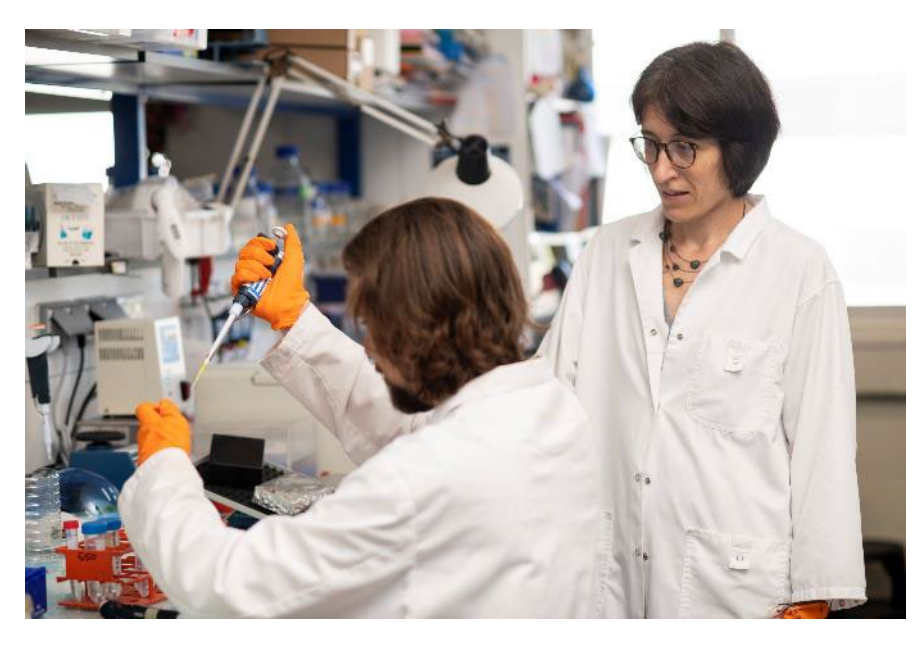

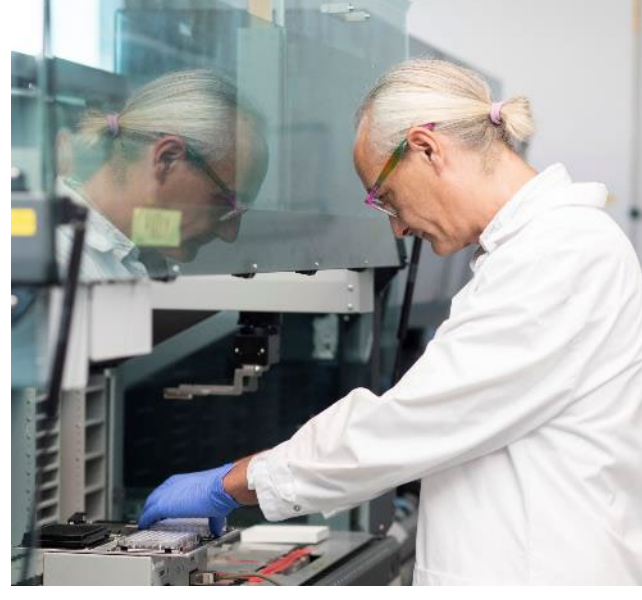

Accéder à la nouvelle plateforme FRM et consulter votre espace évaluateur de l'ancienne plateforme

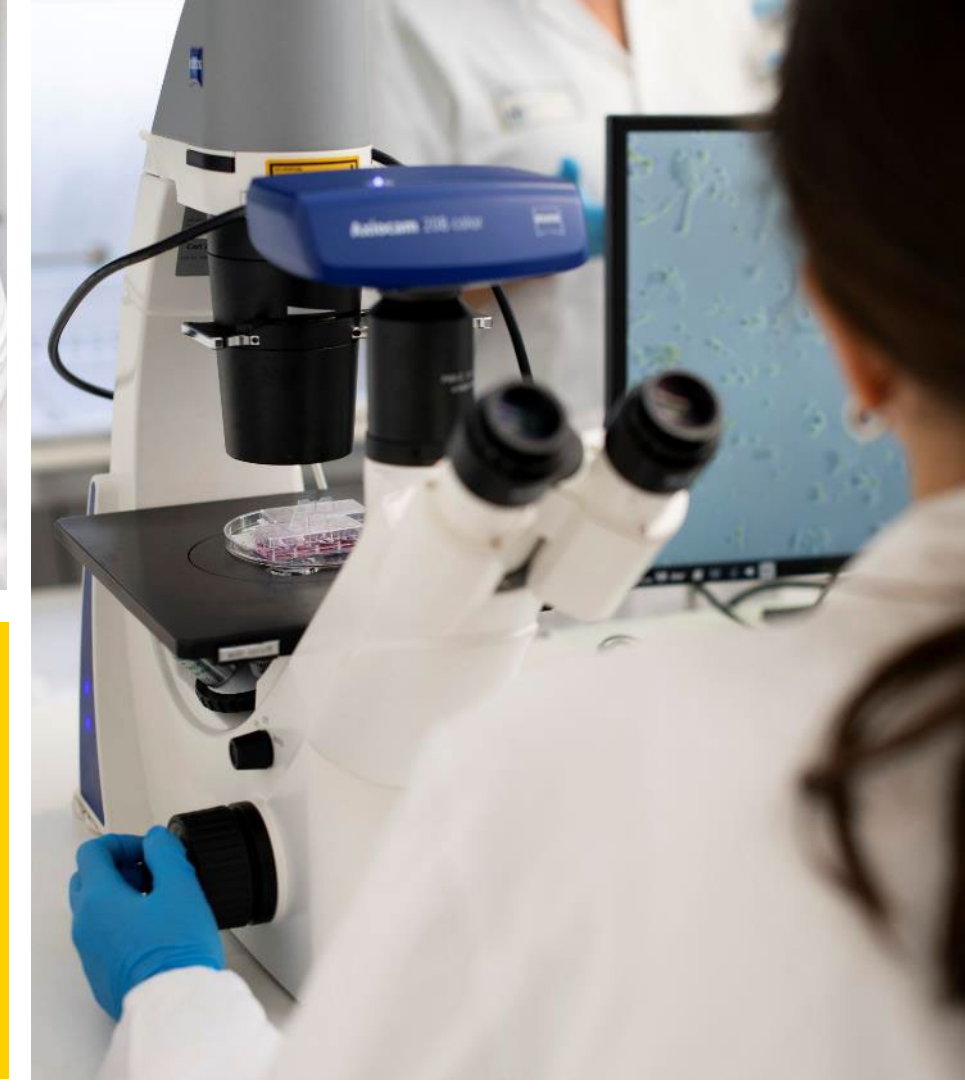

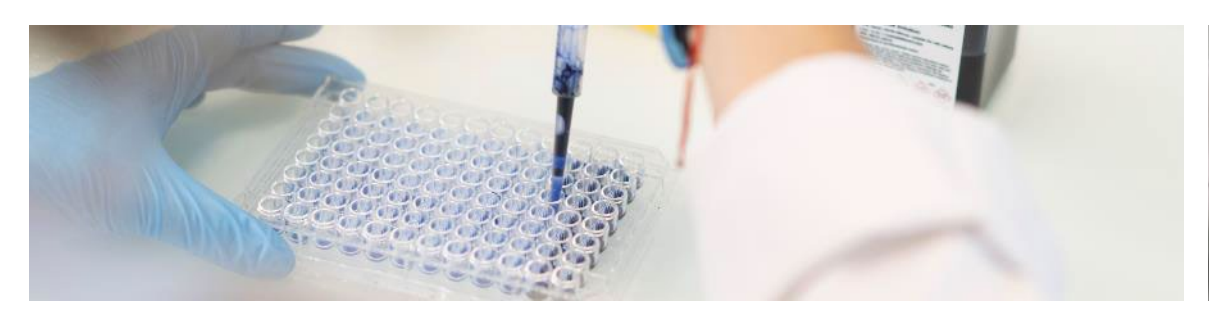

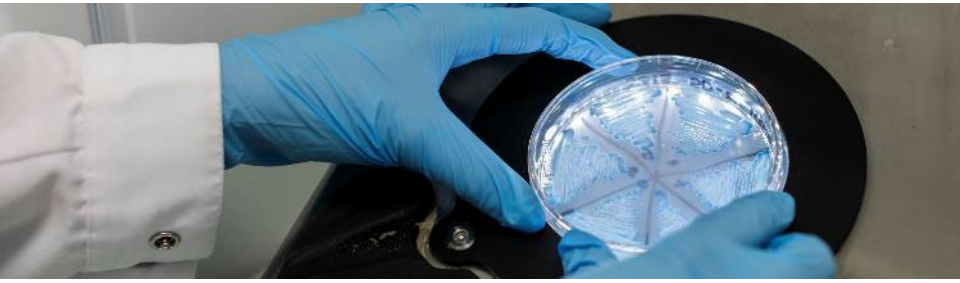

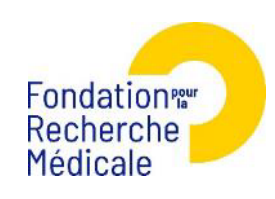

#### 1- Ouvrez votre navigateur et allez sur le site web de la plateforme: https://financements-chercheurs.frm.org

#### 2- Acceptez les cookies fonctionnels dans la mention légale

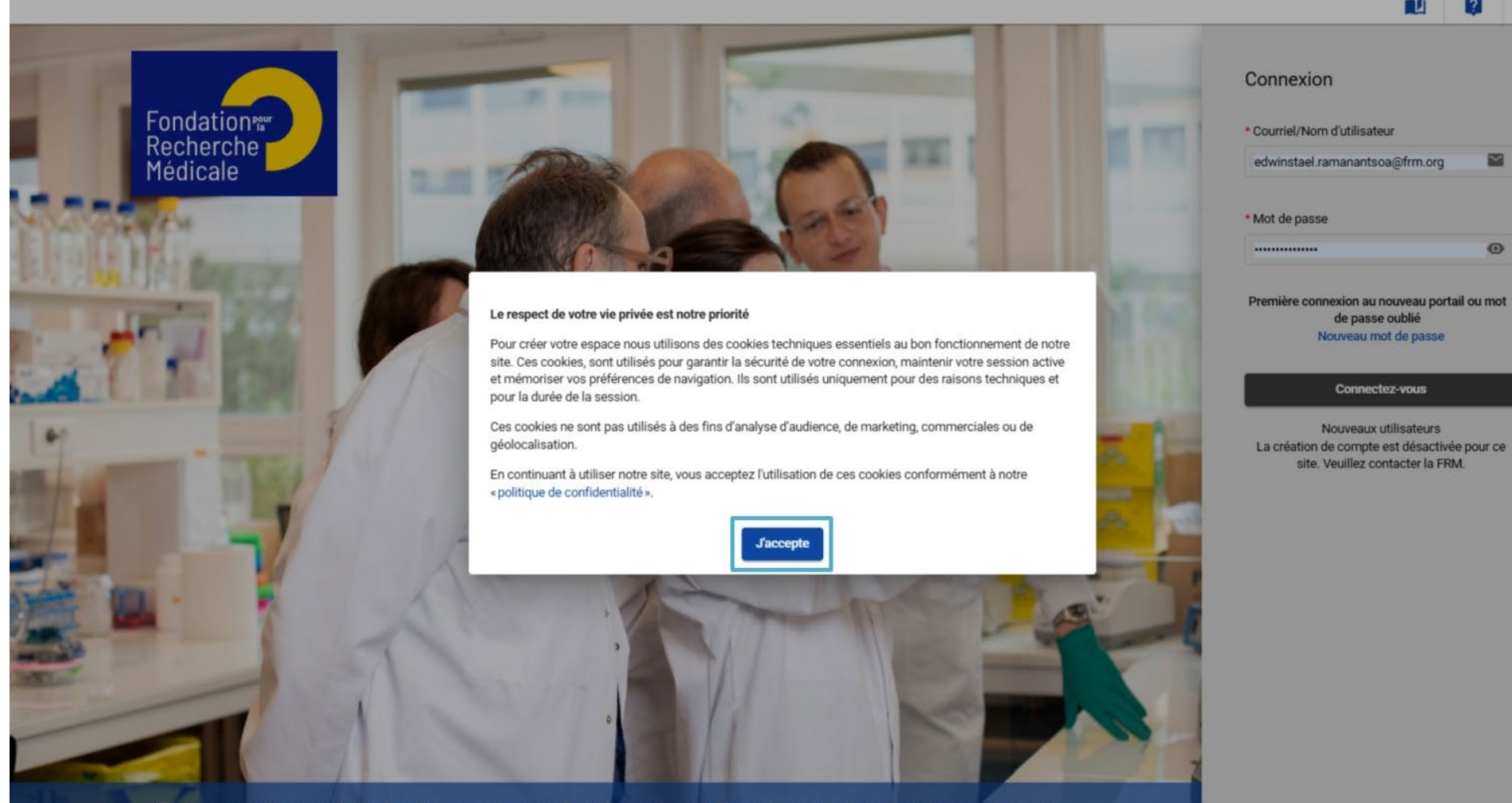

Retrouvez l'ensemble des programmes et actions de soutien de la recherche proposés par la Fondation pour la Recherche Médicale ainsi que les Prix de recherche qu'elle décerne

Propulsé par Synto

FR

 $\simeq$ 

0

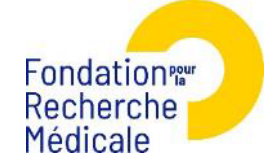

2

#### 3- Activez votre compte en créant un nouveau mot de passe

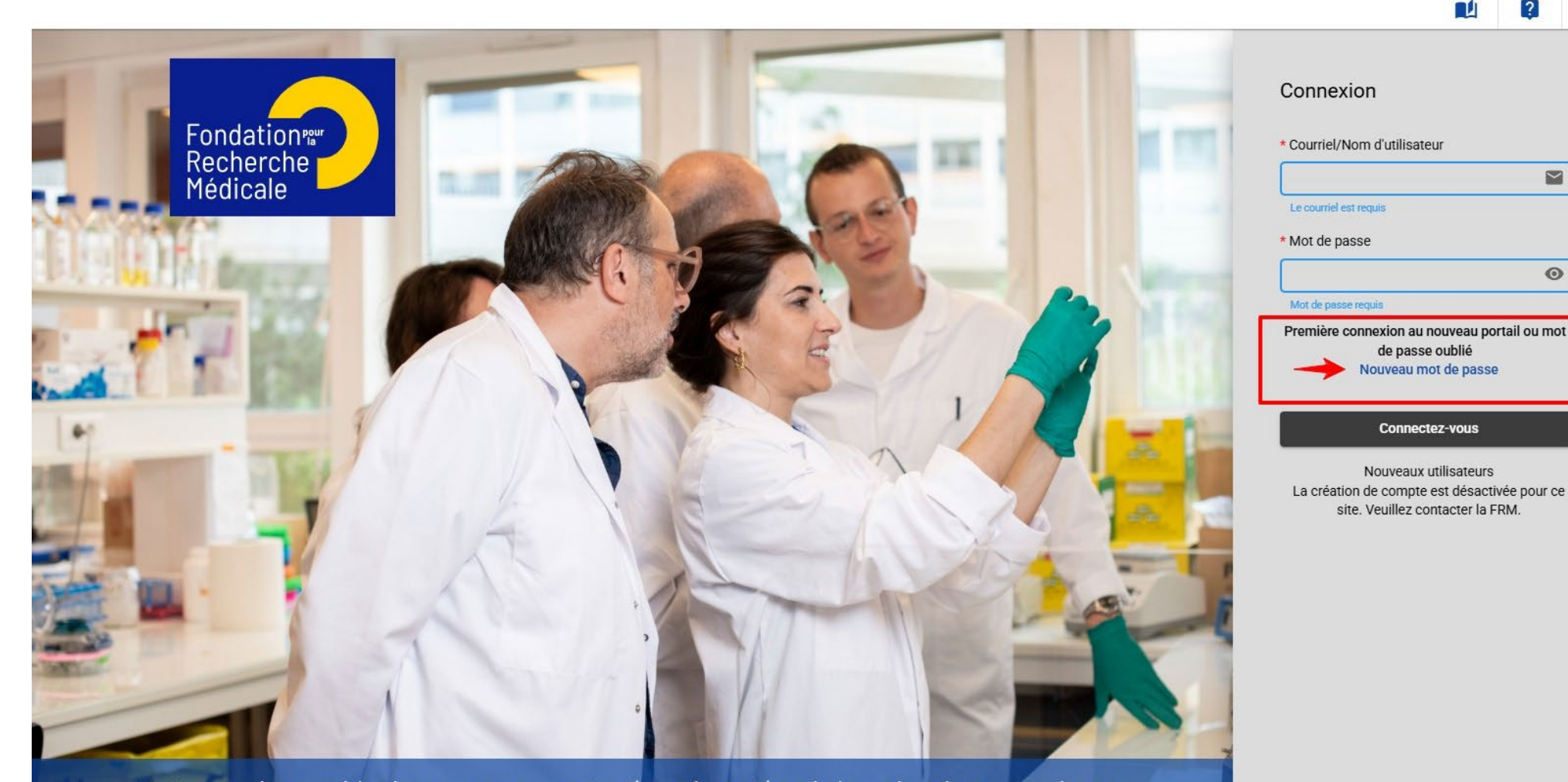

Retrouvez l'ensemble des programmes et actions de soutien de la recherche proposés par la Fondation pour la Recherche Médicale ainsi que les Prix de recherche qu'elle décerne

Propulsé par Synte

FR

 $\sim$ 

0

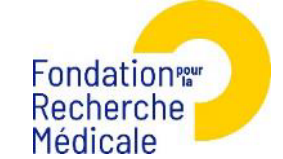

### 4- Entrez votre identifiant: il s'agit de votre ancien identifiant du compte eAwards et cliquez sur le bouton de réinitialisation

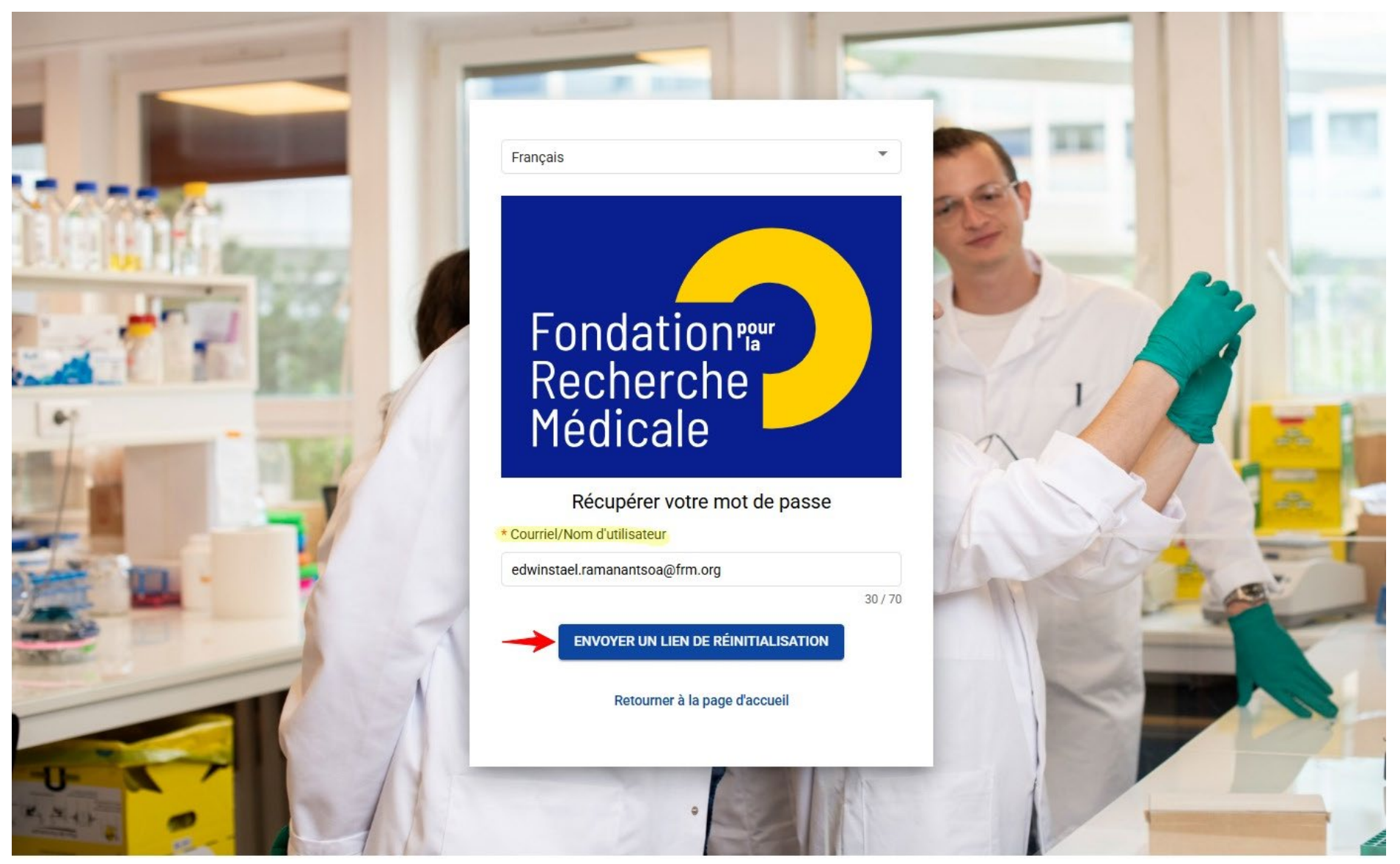

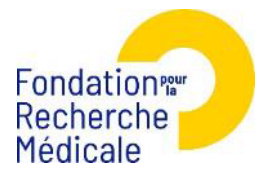

5- Cliquez sur le lien de réinitialisation de mot de passe dans votre e-mail. Vous serez redirigé vers une page sécurisée pour créer un nouveau mot de passe

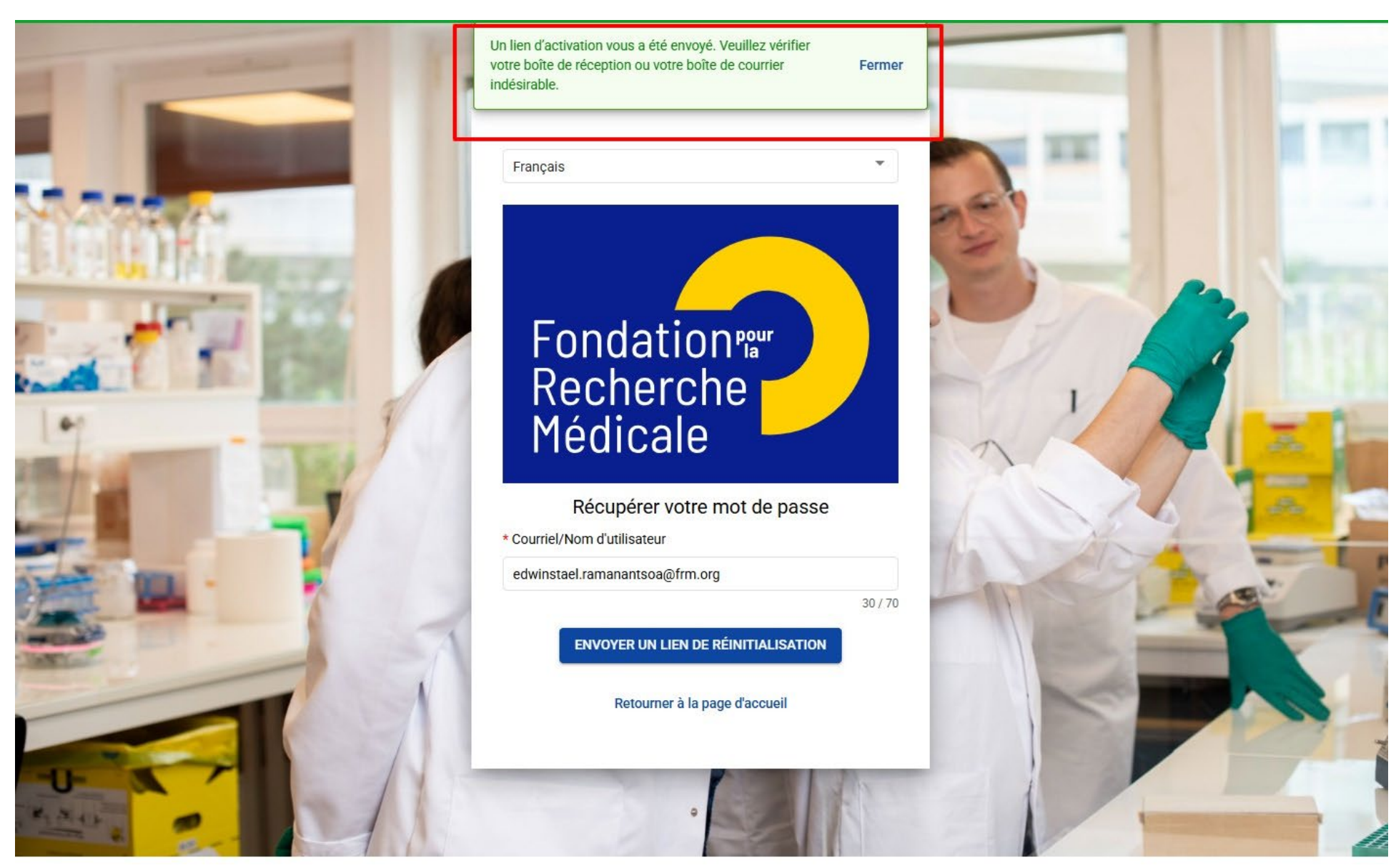

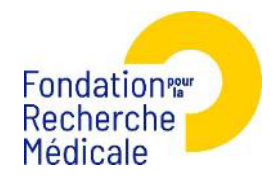

### 6- Créez un nouveau mot de passe sécurisé en respectant les consignes de sécurités

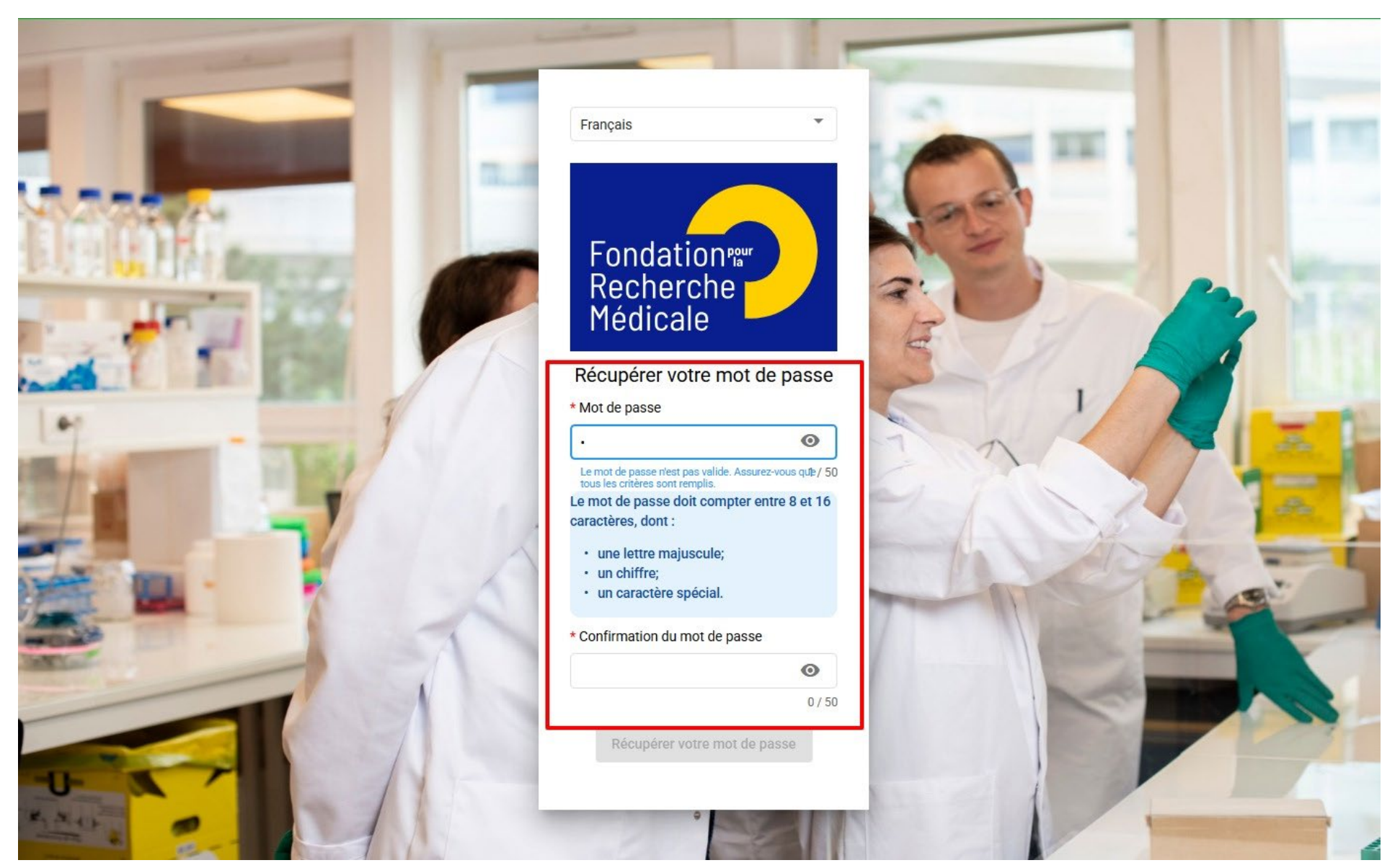

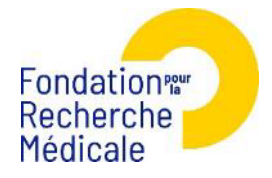

## 7- Revenir sur la page de connexion et entrez votre nom d'utilisateur et votre nouveau mot de passe.

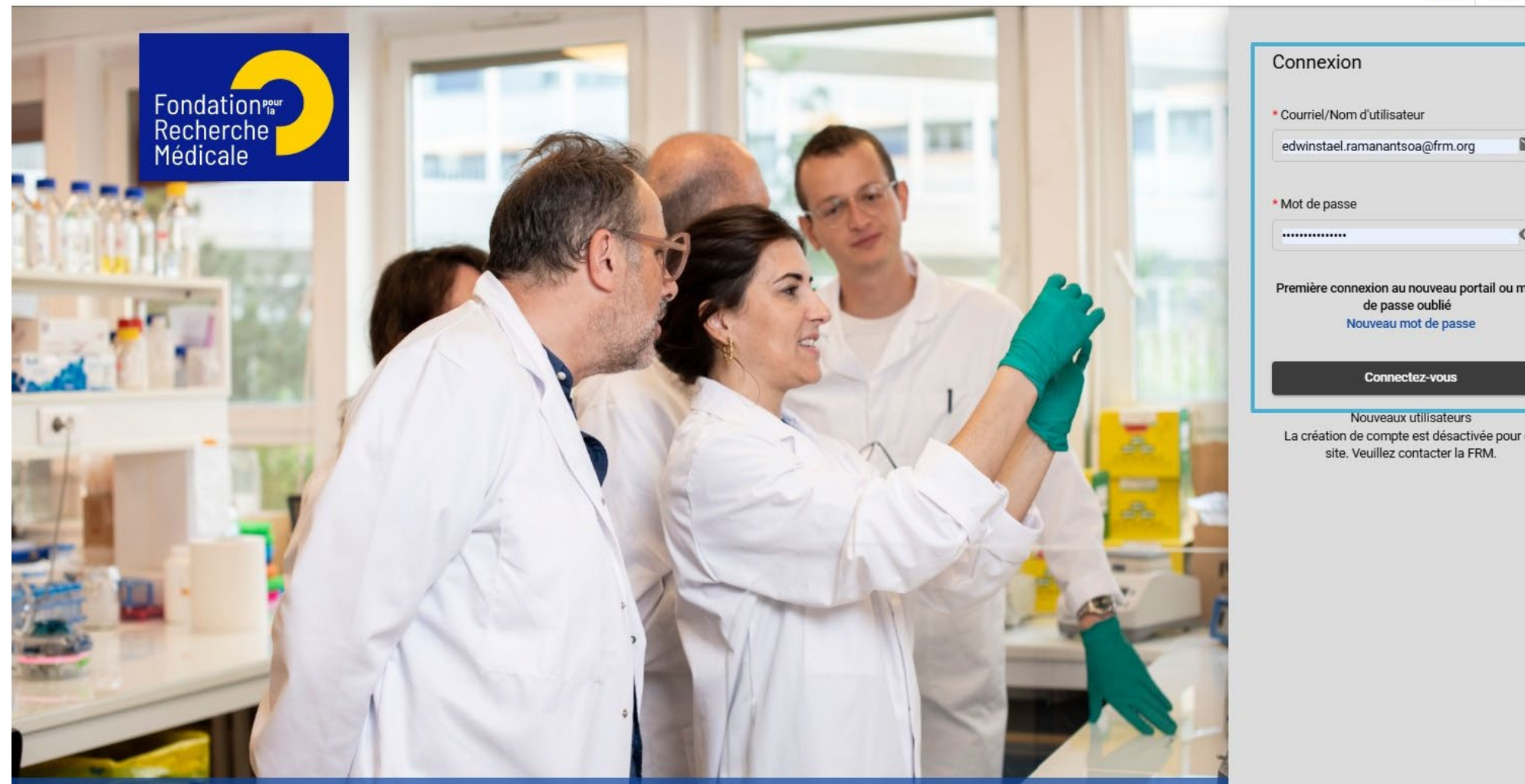

Retrouvez l'ensemble des programmes et actions de soutien de la recherche proposés par la Fondation pour la Recherche Médicale ainsi que les Prix de recherche qu'elle décerne

 $\sim$ 0 Première connexion au nouveau portail ou mot

La création de compte est désactivée pour ce

Propulsé par Synt®

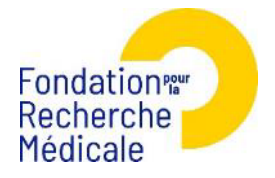

# 8- Allez dans l'espace EVALUATION, sous l'onglet 'Financement', cliquez 'tableau de bord'.

Dans la section 'Tâches', cliquez sur le lien 'ici' pour accéder à votre espace évaluation à février 2025

| Fondation                                                                   |                                                                         | Modifier les étiquettes Création d'une         | e nouvelle demande | e de financement | EDWINSTAEL RAMANANTS                                                | OA-FEUILLET  | • 🖬 📋                             |          | FR |  |  |
|-----------------------------------------------------------------------------|-------------------------------------------------------------------------|------------------------------------------------|--------------------|------------------|---------------------------------------------------------------------|--------------|-----------------------------------|----------|----|--|--|
| Recherche<br>Médicale         Accueil > Espace évaluation > Tableau de bord |                                                                         |                                                |                    |                  |                                                                     |              |                                   |          |    |  |  |
| Espace candidat >                                                           |                                                                         |                                                |                    |                  |                                                                     |              |                                   |          |    |  |  |
| 🔧 Espace administration >                                                   | Tâches                                                                  |                                                |                    |                  |                                                                     |              |                                   |          |    |  |  |
| Espace évaluation ~                                                         | ici pour accéder les évaluations des demandes     Afficher les archives | transmises avant février 2025.                 |                    |                  |                                                                     |              |                                   |          |    |  |  |
| Financement v                                                               |                                                                         |                                                |                    |                  |                                                                     |              |                                   |          |    |  |  |
| Tableau de bord                                                             | Panel Type de rond                                                      | e Nom de tâche                                 | Rôle               | Session          | Informations sur le dossier                                         | Assigné      | Échéance<br>(jj-mm-aaaa hh:mm)    | Décision |    |  |  |
| Historique de tâches                                                        | Sélectionner     v                                                      | r. v Sélectionner v                            | Sélectic 🔻         | Sélectionne v    | Filtrer                                                             | Sélectio 🔻   |                                   | Filtrer  |    |  |  |
| Analyse des données (BI)                                                    | 3 - Conseil scientifique ECO_2022 Réunion plér                          | ière Compléter la finalisation de l'évaluation | Siégeant           | ECO-Session 2022 | SAMSON, Cindy<br>APPLICATION TO REVIEW PROCESS<br>10434             | Non          | 31-01-2025 22:00<br>dans 15 jours |          |    |  |  |
|                                                                             | 3 - Conseil scientifique ECO_2022 Réunion plér                          | ière Compléter la finalisation de l'évaluation | Siégeant           | ECO-Session 2022 | SAMSON, Cindy<br>Creation re-opening cpm 2022-12-12<br>10475        | Non          | 31-01-2025 22:00<br>dans 15 jours |          |    |  |  |
|                                                                             | 3 - Conseil scientifique ECO_2022 Réunion plér                          | ière Compléter la finalisation de l'évaluation | Siégeant           | ECO-Session 2022 | SAMSON, Cindy<br>ECO 2022-12-13<br>10477                            | Non          | 31-01-2025 22:00<br>dans 15 jours |          |    |  |  |
|                                                                             | 3 - Conseil scientifique ECO_2022 Évaluation                            | n Compléter la nomination                      | Siégeant           |                  |                                                                     | Non          | 31-01-2025 22:00<br>dans 15 jours |          |    |  |  |
|                                                                             | 3 - Conseil scientifique ECO_2022 Réunion plér                          | ière Compléter la plénière                     | Siégeant           | ECO-Session 2022 | RAMANANTSOA-FEUILLET, EDWINSTAEL<br>La Cigale et la Fourmi<br>10483 | Oui          | 31-01-2025 22:00<br>dans 15 jours |          |    |  |  |
|                                                                             | 3 - Conseil scientifique ECO_2022 Réunion plér                          | ière Compléter la finalisation de l'évaluation | Siégeant           | ECO-Session 2022 | RAMANANTSOA-FEUILLET, EDWINSTAEL<br>Le Lion et le Rat<br>10485      | Non          | 31-01-2025 22:00<br>dans 15 jours |          |    |  |  |
|                                                                             | 3 - Conseil scientifique ECO_2022 Réunion plér                          | ière Compléter la finalisation de l'évaluation | Siégeant           | ECO-Session 2022 | SAMSON, Cindy<br>APPLICATION 2 TO REVIEW PROCESS<br>10435           | Oui          | 31-01-2025 22:00<br>dans 15 jours |          |    |  |  |
|                                                                             |                                                                         |                                                |                    |                  | Éléments                                                            | par page 200 | Page 1 de 1                       | < < >    | ×  |  |  |

Propulsé par Synto 🛐

Fondation Recherche Médicale 9- Vous avez maintenant accès à votre ancien espace eAwards. Vous pouvez retrouvez vos dossiers en cliquant sur « Evaluation« ou « Approbation des rapports »

| Environnement : TEST<br>Fondation<br>Recherche<br>Médicale                                                 | Tableau de<br>bord                    | Évaluation | Rapports<br>d'Activité | Mes | En Aide V Documents Se déconnecter<br>Bienvenue EDWINSTAEL<br>RAMANANTSOA                                                                                                    |
|----------------------------------------------------------------------------------------------------|---------------------------------------|------------|------------------------|-----|----------------------------------------------------------------------------------------------------|
| <ul> <li><u>Auto-évaluation</u></li> <li><u>Réunion plénièr</u></li> <li><u>Approbation des</u></li> </ul> | / Évaluation<br>2<br>Rapports d'Activ | ité        |                        | 2   | Compte administrateur       Image: Compte est identifié comme administrateur de votre organisme.         Veuillez préciser le portail que vous désirez accéder : *         Entrez le nom ou courriel du chercheur         Accéder au portail |
| <u>e</u> Visi®n                                                                                            |                                       |            |                        |     |                                                                                                    |

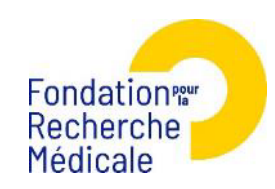

Nous contacter: support@frm.org

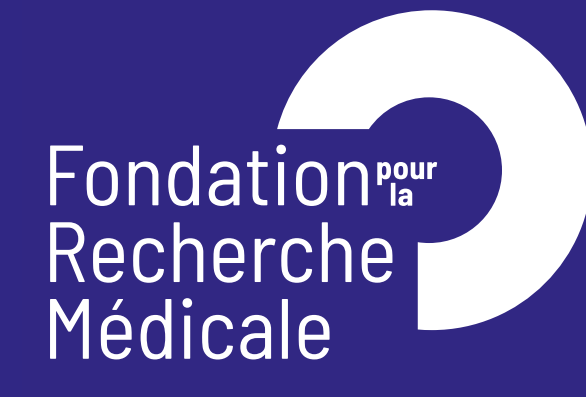

Innover pour sauver

54 rue de Varenne – 75007 Paris

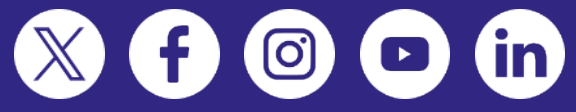

FRM.ORG